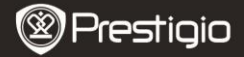

Quick Start Guide Prestigio MultiPad PMP3384B

## 1. Packing List

- 1. Prestigio MultiPad
- 3. Přepravní pouzdro
- 5. Průvodce rychlým začátkem
- 7. Právní a bezpečnostní upozornění
- 2. Napájecí adaptér
- 4. Kabel USB
- 6. Záruční list

# 

# 2. Popis přístroje

|   |                             | PMP3384B                                                                                                    |
|---|-----------------------------|----------------------------------------------------------------------------------------------------|
|   | Tlačítka<br>Předchozí/Další | Přeskočení/Návrat na další/předchozí<br>stránku v režimu čtení knih; Stiskněte a<br>přidržte tlačítko Předchozí stránka<br>pro návrat na domácí stránku Home;<br>Stiskněte a přidržte tlačítko Další<br>stránka pro návrat na předchozí str. |
| 2 | Zdířka – karta SD           | Vložení karty SD                                                                                                    |
| 3 | Tlačítko Reset              | Reset zařízení do implicitního nastavení                                                                                                    |
| 4 | Mini USB Port               | USB připojení                                                                                                    |
| 5 | Konektor pro sluchátka      | Připojení sluchátek                                                                                                    |
| 6 | DC Port                     | Připojení AC síťového adaptéru                                                                                                    |
| 7 | Tlačítko Power              | Zapnutí/Vypnutí; Spánek/Aktivace                                                                                                    |

Ouick Start Guide

### 3. Nabíjení

- Pro nabíjení vložte AC konektor do DC portu na zařízení a zasuňte síťový adaptér do elektrické zásuvky. Za normálních okolností se zařízení nabije plně za 5 hodiny.
- Doba nabíjení se může prodloužit, pokud budete zařízení používat během nabíjení pomocí AC síťového adaptéru.

### 4. Zapnutí/Vypnutí zařízení

- Stiskněte a přidržte tlačítko Power pro zapnutí zařízení, které po startovací obrazovce automaticky zobrazí domácí obrazovku Home.
- Stiskněte tlačítko Power jednou pro vstup do režimu spánku a stiskněte tlačítko Power znovu pro probuzení zařízení.
- Stiskněte a přidržte tlačítko Power a potom klepněte na Vypnout/Spánek pro vypnutí zařízení/uspání zařízení.

### 5. Vložení paměťové karty

- Zařízení podporuje následující karty: SD/SDHC.
- Při vkládání karty SD natočte konektor karty směrem k zařízení a tedy štítek karty směrem k zadní části zařízení.
- Při vytahování karty SD jemně přitlačte na okraj karty pro uvolnění bezpečnostní záklapky a vytáhněte kartu ze zdířky.
- Pro přístup k souborům na kartě vyberte režim Explorer a klepněte na SD Card.

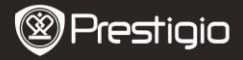

Quick Start Guide Prestigio MultiPad PMP3384B

### 6. Přenos obsahu z počítače

- Připojte přístroj k počítači nebo notebooku pomocí kabelu USB.
- Vyberte obsah, který chcete přesunout z počítače nebo notebooku.
- Přetáhněte obsah z počítače nebo notebooku do přístroje.
- Během přenosu neodpojujte kabel USB. Mohlo by dojít k poruše funkce přístroje a poškození souborů.
- Klepněte levým tlačítkem na S pro odpojení přístroje od počítače.

### 7. Připojení k síti Wi-Fi

- Vyberte ikonu Settings (Nastavení) a otevře se nabídka voleb.
  Vyberte Wireless & networks (Bezdrátová připojení).
- Pokud je připojení Wi-Fi vypnuté, klepněte na symbol M a přepněte stav na M. Poté vyberte Wi-Fi settings (Nastavení Wi-Fi).
- Přístroj vyhledá sítě Wi-Fi a zobrazí je ve spodní části obrazovky.
- Klepněte na síť, ke které se chcete připojit. Poté klepněte na pole pro vložení hesla a zobrazí se virtuální klávesnice. Vložte požadované síťové informace, klepněte na Done (Hotovo), a poté klepněte na Connect (Připojit).
- Přístroj se pokusí vytvořit připojení k přístupovému bodu Wi-Fi s vloženými síťovými parametry. Po připojení k síti Wi-Fi se v oznamovací části na pravé straně obrazovky Home objeví ikona

### 8 Automatická aktualizace

- Pokud je k dispozici nová verze systému, objeví se dialogové okno aktualizace systému.
- Chcete-li stáhnout nový soubor firmwaru, klepněte na "stáhnout". (Tento proces je časově náročný, buďte trpěliví)
- Po dokončení stahování nového souboru firmwaru klepněte na "instalace" pro aktualizaci firmwaru.

### Poznámka:

- Během automatické aktualizace by měl být přístroj vždy připojen na nabíječku, aby nedošlo k přerušení napájení a procesu aktualizace.
- Soubor firmwaru by měl být stahován v síťovém prostředí WI-FI.
- Během aktualizace může dojít ke ztrátě některých uživatelských dat (instalované aplikace, nahrávky hovorů atd.). Před provedením aktualizace si zálohujte důležité soubory.

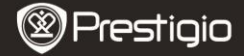

Quick Start Guide Prestigio MultiPad PMP3384B

### Technické údaje

EΝ

| Procesor          | High performance ARM Cortex A8 at 1GHz                                                                                      |
|-------------------|----------------------------------------------------------------------------------------------------|
| Paměť RAM         | 512MB DDR3                                                                                                    |
| os                | Android 2.3 (Gingerbread)                                                                                                   |
| Obrazovka         | 8.4" TFT LCD, Resistive dual touch                                                                                          |
| Rozlišení         | 800 x 600 pixelů                                                                                                    |
| Úložný<br>prostor | 4 GB vnitřní paměti (2,8GB uživatelské paměti), Slot<br>paměťové karty podporuje karty micro SDHC s max.<br>kapacitou 32 GB |
| Rozhraní<br>Síť   | USB 2.0, SD (kompatibilní s SDHC), USB Host<br>Wi-Fi (802.11 b/g/n)                                                         |
| Formát audia      | MP3/WAV/OGG/FLAC/APE/AAC/WMA                                                                                                |
| Formát videa      | AVI/3GP/MP4/RM/RMVB/FLV/MKV/MOV/VOB/WMV/DAT<br>JPEG(Baseline) :96*32pixels to 8000*8000 pixels; BMP;                        |
| Formát foto       | GIF (Static); PNG                                                                                                    |
| Akumulátor        | 4000 mAh Li-Polymer                                                                                                    |
| Rozměry           | 212.8x161.4x11 (mm)                                                                                                    |
| Hmotnost          | 500 g                                                                                                    |
| Doložka           |                                                                                                    |

Na základě neustálé aktualizace a vylepšování produktů Prestigio se mohou objevit drobné změny v softwaru přístroje nebo upravené funkce oproti stavu uvedenému v tomto Průvodci rychlým začátkem.